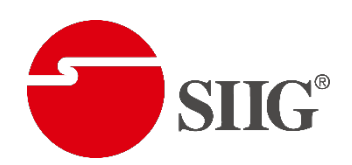

# **CE-H27C11-S1 USB Tool OPERATION APPROACH**

When clicking on the USB\_Tool.exe, the following windows will pop-up. Click "Splitter" button to enter splitter control interface.

| 🖳 PX tool v1.0.6 |          |                 |
|------------------|----------|-----------------|
| Repeater         | Splitter | Firmware Update |
| Matrix           | Switcher |                 |
|                  |          |                 |

# 1. Splitter Control Interface

#### 1) Main Tab

In this section, the software will show the input/output information.

| C REFRESH                           | Home                                               |
|-------------------------------------|----------------------------------------------------|
| Main EDID System                    |                                                    |
| Input Information<br>HDCP : No HDCP | Output Information<br>HDCP<br>Output 1 : No Signal |
|                                     | Output 2 : No Signal                               |
| Output Signal                       | Scale status                                       |
| Output 1: No Signal                 | Output 1 : O None O Scale Up                       |
| Output 2 : No Signal                | Output 2: O None  Scale Down                       |
| Color Space                         |                                                    |
| Output 1 : RGB                      |                                                    |
| Output 2 : KGB                      |                                                    |

## 2) EDID Tab

| 🖳 Splitter            |          |
|-----------------------|----------|
| C REFRESH             | Home     |
| Main EDID System      |          |
| EDID User Defined     |          |
| File Name:            |          |
|                       | Load     |
|                       |          |
|                       | Upload   |
|                       |          |
| Read EDID From Device |          |
| ſ                     | Download |
|                       |          |
|                       |          |
|                       |          |
|                       |          |
|                       |          |
|                       |          |
|                       |          |

## a) EDID User Defined

- Set the dip switch to "[pin1,pin2,pin3,pin4]=[ + + + ]"(normal mode)
- Click "Load File" button to select the EDID file from computer
- Click "Learn" button to load EDID File and learn to input
- Set the dip switch to "[pin1,pin2]=[ $\downarrow \downarrow$ ]" to apply user defined EDID

## b) Read EDID From Device

- Select Input ,Sink 1 or Sink 2
- Click "Download" button to load EDID File

## 3) System Tab

| 🖳 Splitter       |      |
|------------------|------|
| C REFRESH        | Home |
| Main EDID System |      |
| Firmware Version |      |
| N/A Read         |      |
| Output FRL Mode  |      |
| Output1          |      |
| Output2          |      |
| bypass 🔻         |      |
|                  |      |
|                  |      |
|                  | .tt. |

## a) Firmware Version

Click "Read" button to get firmware version information

# b) Output FRL Mode

Select bypass, 3Lanes/3G, 3Lanes/6G, 4Lanes/6G, 4Lanes/8G, 4Lanes/10G or 4Lanes/12G on output 1 & output 2

#### 2. Firmware Update

Click "Firmware Update" button to enter F/W update interface.

| irmware MCU |  |
|-------------|--|
|             |  |
|             |  |
| Burn Cancel |  |
|             |  |
|             |  |

- Click the "..." button to select the file which you want to write into device.
- Click the "Burn" button and the software will show "please power cycle..." message.
- Unplug the micro-USB cable and power cable from device.
- Plug the micro-USB cable into the micro-USB port, then plug in power supply to power cycle the device, the firmware will start to update
- After updating, the software will show "Firmware Update Success!" message.